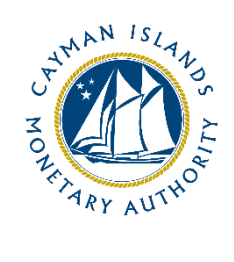

# REEFS Form Completion Guide Application for Limited Investor Fund (Ref: APP-101-78)

Document version: 1.0

# **Revision History:**

| Effective<br>Date | Version<br>Number | Revision Description            |  |
|-------------------|-------------------|---------------------------------|--|
| 23 October 2020   | 1.0               | nitial release of documentation |  |
|                   |                   |                                 |  |
|                   |                   |                                 |  |
|                   |                   |                                 |  |

# Contents

| 1 | Intr | Introduction4                           |          |  |  |
|---|------|-----------------------------------------|----------|--|--|
| 2 | Forr | n Information                           | ł        |  |  |
| 3 | Acc  | essing and Submitting the Form          | ł        |  |  |
|   | 3.1  | Understanding REEFS Roles and Workflows | ł        |  |  |
|   | 3.2  | Roles Required for APP-101-78           | ł        |  |  |
|   | 3.3  | Workflow Used for APP-101-78            | 5        |  |  |
|   | 3.4  | Submitting / Resubmitting6              | 5        |  |  |
|   | 3.5  | Applicable Fees                         | 5        |  |  |
| 4 | Con  | npletion Instructions                   | 7        |  |  |
| 5 | Reu  | sing Previous Submissions22             | 2        |  |  |
| 6 | Trou | ubleshooting22                          | <u>)</u> |  |  |
|   | 6.1  | Common Validation Rules22               | 2        |  |  |
|   | 6.2  | Understanding Other Errors22            | 2        |  |  |

# **1 INTRODUCTION**

<u>**R**</u>egulatory <u>**E**</u>nhanced <u>**E**</u>lectronic <u>**F**</u>orms <u>**S**</u>ubmission (**REEFS**), is an online portal for electronic submission of required financial services information to the Cayman Islands Monetary Authority ("the Authority") as well as providing payments information where applicable.

# **2** FORM INFORMATION

- Form **APP-101-78** is to be used when applying as a Fund under section 4(4)(a) of the Mutual Funds Law.
- The `+' to the left-hand side of the page, allow for multiple entries, when more than one is applicable for each category, throughout this form.

# **3** ACCESSING AND SUBMITTING THE FORM

#### 3.1 UNDERSTANDING REEFS ROLES AND WORKFLOWS

In **REEFS**, roles must be assigned to allow users to perform certain tasks (assigned in the Workflow). These roles give the users permission to prepare, edit, approve, review and submit etc. based on Workflows.

Please use the online instructions for guidance on how to **Create User accounts**, **Assign Roles** and details of **Workflows** 

# 3.2 ROLES REQUIRED FOR **APP-101-78**

The following Roles are required for access to this form:

- New Application Preparer role
- New Application role (this role inherits the above role)

# 3.3 WORKFLOW USED FOR **APP-101-78**

The following Workflow is associated with **APP-101-78**. It outlines the steps that must be followed on both the Industry-side and the Authority-side. All steps in the workflow must be completed.

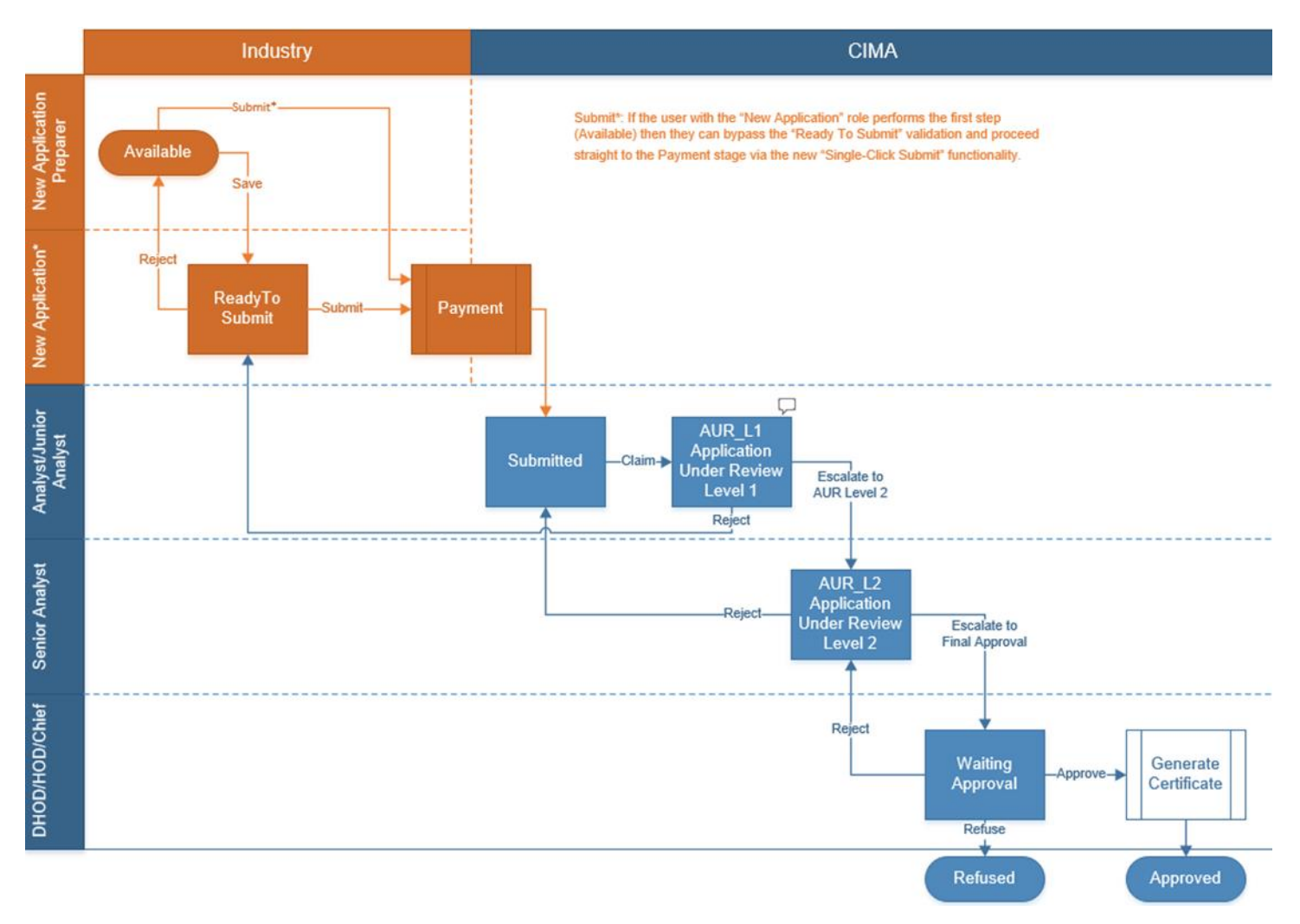

#### Steps taken on Industry-side:

- 1. The 'New Application Preparer' prepares the data
  - a. Once the data has been entered the 'New Application Preparer' can 'Validate' the data, and then either **Save** or delete all the data
    - i. If Save is selected, the status of the of the application changes to Ready to Submit
    - ii. The application is ready for review by the "New Application" role
- Once the 'New Application' role has reviewed the data they can then 'Validate' the data once again

   Once the data has been validated the options to either **Submit** or **Reject** becomes available
  - If **Reject** is selected, the data is then returned to the 'New Application Preparer' for further review
  - ii. If the **Submit** option is selected, it then goes to the **Payment** processer (if it is applicable)
    - 1. The status of the application then changes to  $\ensuremath{\textbf{Submitted}}$

#### Steps taken on Authority-side:

- 1. Once the application has been Submitted to the Authority, an Analyst can then Claim the submission to begin the review process.
  - a. Once the application has been Claimed, the status of the application changes to **Application Under Review (Level 1) ("AUR\_L1")** 
    - i. The application is then reviewed and validated by the Analyst
      - 1. If the application is Rejected by the Analyst, it is returned to industry to be resubmitted
      - If the application is accepted, it is escalated to the second level of review by a Senior Analyst, and the application status changes to **Application Under Review (Level 2) ("AUR\_L2")**
        - i. If the application is rejected by the Senior Analyst, it is returned to the Analyst for further review
        - ii. If the application is accepted it is escalated up to a Chief Analyst for final approval, and the application status changes to **Waiting Final Approval** 
          - 1. If the application is rejected by the Chief Analyst, it is returned to the Senior Analyst for further review
          - 2. If the application is approved a **Certificate is generated** and the status of the application changes to **Approved**
          - 3. If the application is not approved, the status of the application changes to **Refused**

# 3.4 SUBMITTING / RESUBMITTING

Pending

# 3.5 APPLICABLE FEES

The following fees are associated with this form, which can be paid via inline escrow payment:

- KYD \$3,500.00 Annual registration fee
- **KYD \$300.00** Administrative fee filing of an application form for registration or the filing of any amendment to the application form
- **KYD \$250.00** additional fee per each segregated portfolio (up to a maximum of 25)

# **4** COMPLETION INSTRUCTIONS

| ID       | Label                                                              | Instructions                                                                                                    | Validation<br>Rule                          |
|----------|--------------------------------------------------------------------|----------------------------------------------------------------------------------------------------|---------------------------------------------|
| Schedule | e A – Fund Details                                                 |                                                                                                    |                                             |
| A01      | Name of Fund                                                       | Insert the exact name of the fund as it appears within the<br>governing documents (e.g. Certificate of Incorporation,<br>Offering Document, Summary of Terms, Marketing Material,<br>etc.) including the appropriate uppercase/lowercase and<br>punctuation marks.                                                                                                    | Mandatory field                             |
| A02      | Industry Reference                                                 | This reference number is for the applicant's use.                                                                                                    | Optional field                              |
| A03      | Requested date of Registration                                     | Select date you wish the Authority to recognise your registration.                                                                                                    | Mandatory field                             |
| A04      | Date of Formation / Incorporation                                  | Insert the formation date as it appears on the governing documents of the fund. Date cannot pre-date the when the application was submitted.                                                                                                    | Mandatory field                             |
| A05      | Companies Registration (CORIS)<br>Number                           | Add the entire alpha-numerical value listed on the Certificate<br>of Incorporation including all letters, numbers and<br>punctuation marks. This value is typically located within the<br>top left corner of the Certificate of Incorporation from the<br>Registrar.                                                                                                    | Optional field                              |
| A06      | Legal Entity Identifier (LEI)                                      | If available, provide Legal Entity Identifier (LEI).                                                                                                    | Optional filed                              |
| A07      | Legal Structure                                                    | Select the appropriate legal structure from the drop-down list which corresponds with the governing documents of the fund.                                                                                                    | Mandatory field                             |
| A08      | Attach Certificate of Incorporation / Registration                 | Select browse and add/open the corresponding document. If there was a name change, also include this document within the attachment.                                                                                                    | Mandatory field                             |
| A09      | Attach Offering<br>Document/Summary of<br>Terms/Marketing Material | Select browse and add/open the corresponding document.<br>Offering Document refers to the Confidential Private<br>Placement Memorandum, Offering Memorandum, Summary<br>of Terms, Marketing Material, etc. including any<br>Supplemental documents.                                                                                                    | Mandatory field                             |
| A10      | Base Currency of Offering                                          | Insert the currency that is used to quote capital<br>commitments/calls/subscriptions.                                                                                                    | Mandatory field                             |
| A11      | Minimum Aggregate of Offering                                      | Insert the minimum amount of the total of all offerings that<br>will be accepted into the fund. When the fund value moves<br>below this minimum level, the fund typically becomes too<br>small to be economically viable for the manager to execute<br>the investment strategy.                                                                                                    | Optional field                              |
| A12      | Maximum Aggregate of Offering                                      | Insert the maximum amount of the total of all offerings that<br>will be accepted into the fund. When the fund value exceeds<br>this maximum level, then the fund typically becomes too<br>large and the fund manager is unable to maintain the fund's<br>investment strategy which has a negative effect on the total<br>return record of the fund.                                                                                             | Optional field                              |
| A13      | Primary Investment Strategy                                        | Select the strategy from the drop-down list which matches<br>the primary investment strategy of the fund. If there is no<br>strategy that matches the primary strategy of the fund within<br>the drop-down list, then scroll down to the bottom of the<br>drop-down list and select the option for "Other". Once this<br>option has been selected, an additional text field will populate<br>where the details of the strategy must be entered. | Mandatory field                             |
| A14      | Primary Investment Strategy -<br>Other                             | Insert details of the primary investment strategy. Please do<br>not insert a comment to refer to specific pages of the<br>Offering Document, but rather insert a brief summary or copy<br>text from the Offering Document which explains the actual<br>primary investment strategy.                                                                                                    | Mandatory field if<br><b>A13</b> is 'Other' |

|     | -                                                                                                    |                                                                                                    |                                      |
|-----|----------------------------------------------------------------------------------------------------|----------------------------------------------------------------------------------------------------|--------------------------------------|
| A15 | Secondary Investment Strategy                                                                                                    | If the fund has a secondary investment strategy, select it<br>from the drop-down list. If there is no strategy that matches<br>the secondary investment strategy of the fund within the<br>drop-down list, then scroll down to the bottom of the drop-<br>down list and select the option for "Other". Once this option<br>has been selected, an additional text field will populate where<br>the details of the strategy should be entered.                                    | Optional field                       |
| A16 | Secondary Investment Strategy -<br>Other                                                                                                    | Insert details of the secondary investment strategy. Please<br>do not insert a comment to refer to specific pages of the<br>Offering Document, but rather insert a brief summary or copy<br>text from the Offering Document which explains the actual<br>secondary investment strategy.                                                                                                    | Mandatory field if<br>A15 is 'Other' |
| A17 | Investment restrictions Category                                                                                                    | Select the restrictions category from the drop-down list that<br>best describes the restrictions imposed on the investment<br>activities of the fund, i.e. restriction by geographical location,<br>type of industry, specific instruments or leverage limitations.<br>If there is no category that matches the investment<br>restrictions of the fund within the drop-down list, then scroll<br>down to the bottom of the drop-down list and select the<br>option for "Other". | Optional field                       |
| A18 | Investment restrictions Details                                                                                                    | Insert details of the investment restrictions selected in the<br>previous field. Please do not insert a comment to refer to<br>specific pages of the Offering Document, but rather insert a<br>brief summary or copy text from the Offering Document<br>which explains the actual investment restrictions.                                                                                                    | Optional field                       |
| A19 | Invests through Registered<br>Master Fund                                                                                                    | Select the "Yes" option if the fund is part of a Master/Feeder<br>structure. If selected "Yes", the Application Number at the<br>top of the Limited Investor Fund REEFS form will be required<br>when submitting the Master Fund application.                                                                                                    | Mandatory field                      |
| A20 | Risk factors                                                                                                    | Insert details of the risk factors. Please do not insert a comment to refer to specific pages of the Offering Document, but rather insert a brief summary or copy text from the Offering Document which explains the actual risk factors.                                                                                                    | Mandatory field                      |
| A21 | Minimum initial investment for<br>investor (Base Currency)                                                                                                    | Insert the minimum capital commitment/subscription amount<br>in the base currency which may be accepted by the fund.                                                                                                    | Mandatory field                      |
| A22 | Attach Confirmation that majority<br>of investors have the power to<br>appoint/remove the operator(s)<br>(Constitutional documents/<br>Resolution/Offering memorandum<br>etc.) | Attach an insert from the Constitutional documents/<br>Resolution/Offering memorandum etc. confirming that<br>majority of investors have the power to appoint/remove the<br>operator(s)                                                                                                    | Mandatory field                      |
| A23 | Has Nominee Investors                                                                                                    | If the fund has Nominee Investors, select "Yes"; otherwise,<br>select "No". A nominee is a person or entity into whose name<br>investments or other properties are transferred to/held on<br>behalf of the investor to facilitate transactions while leaving<br>the investor as the actual beneficial owner.                                                                                                    | Mandatory field                      |
| A24 | Frequency of Valuations                                                                                                    | Select the frequency of valuations from the options available within the drop-down list.                                                                                                    | Mandatory field                      |
| A25 | Frequency of Shareholder Issues                                                                                                    | Select the frequency of shareholder issues from the options available within the drop-down list.                                                                                                    | Mandatory field                      |
| A26 | Frequency of Redemptions                                                                                                    | Select the frequency of redemptions from the options available within the drop-down list.                                                                                                    | Mandatory field                      |
| A27 | FYE Month                                                                                                    | Select the month of the financial year end from the options<br>available within the dron-down list                                                                                                    | Mandatory field                      |
| A28 | FYE Day                                                                                                    | Select the day of the financial year end from the options available within the drop-down list.                                                                                                    | Mandatory field                      |

| A29       | Accounting Principles              | Select the accounting principles from the options available within the drop-down list.                                                                                                    | Mandatory field                                     |
|-----------|------------------------------------|----------------------------------------------------------------------------------------------------|-----------------------------------------------------|
| A30       | Auditing Standards                 | Select the auditing standards from the options available within the dron-down list                                                                                                    | Mandatory field                                     |
| A31       | Single fund / Multi Fund           | Select Multi-Fund if the fund has any Alternative Investment<br>Vehicles ("AIV(s)"), Co-Investment Vehicles, Special Purpose<br>Vehicles ("SPV(s)"), Blockers or Holding Companies within its<br>ownership structure. If the fund structure is a Multi Fund,<br>then the completion of the below information for all the<br>investment vehicle types are mandatory.                                                                             | Mandatory field                                     |
| A32       | Segregate Portfolio(s) / Series    | Trust(s) / Sub-Fund(s)                                                                                                    |                                                     |
| A32(i)    | Name                               | Insert the exact name of the entity as it appears on the governing documents (e.g. Offering Document, Summary of Terms, etc.) including the appropriate uppercase/lowercase and punctuation marks.                                                                                                    | Mandatory field if<br><b>A32</b> is 'Multi<br>Fund' |
| A32(ii)   | Country of Establishment           | Select the country of establishment/incorporation as it appears on the governing documents of the fund.                                                                                                    | Mandatory field if<br><b>A32</b> is 'Multi<br>Fund' |
| A32(iii)  | Details same as above parent fund? | If all the details are the same as for the fund above, select<br>"Yes"; otherwise, select "No". If "No" was selected, then the<br>completion of the remainder of the information are<br>mandatory.                                                                                                    | Mandatory field if<br><b>A32</b> is 'Multi<br>Fund' |
| A32(iv)   | Base Currency of Offering          | Insert the currency that is used to quote capital commitments/calls/subscriptions.                                                                                                    | Mandatory field if<br>A32(iii) is 'No'              |
| A32(v)    | Minimum Aggregate of Offering      | Insert the minimum amount of the total of all offerings that<br>will be accepted into the fund. When the fund value moves<br>below this minimum level, the fund typically becomes too<br>small to be economically viable for the manager to execute<br>the investment strategy.                                                                                                    | Mandatory field if<br><b>A32(iii)</b> is 'No'       |
| A32(vi)   | Maximum Aggregate of Offering      | Insert the maximum amount of the total of all offerings that<br>will be accepted into the fund. When the fund value exceeds<br>this maximum level, then the fund typically becomes too<br>large and the fund manager is unable to maintain the fund's<br>investment strategy which has a negative effect on the total<br>return record of the fund.                                                                                             | Mandatory field if <b>A32(iii)</b> is 'No'          |
| A32(vii)  | Primary Investment Strategy        | Select the strategy from the drop-down list which matches<br>the primary investment strategy of the fund. If there is no<br>strategy that matches the primary strategy of the fund within<br>the drop-down list, then scroll down to the bottom of the<br>drop-down list and select the option for "Other". Once this<br>option has been selected, an additional text field will populate<br>where the details of the strategy must be entered. | Mandatory field if<br><b>A32(iii)</b> is 'No'       |
| A32(viii) | Details                            | Insert details of the primary investment strategy. Please do<br>not insert a comment to refer to specific pages of the<br>Offering Document, but rather insert a brief summary or copy<br>text from the Offering Document which explains the actual<br>primary investment strategy.                                                                                                    | Mandatory field if<br><b>32(vii)</b> is 'Other'     |
| A32(ix)   | Secondary Investment Strategy      | If the fund has a secondary investment strategy, select it<br>from the drop-down list. If there is no strategy that matches<br>the secondary investment strategy of the fund within the<br>drop-down list, then scroll down to the bottom of the drop-<br>down list and select the option for "Other". Once this option<br>has been selected, an additional text field will populate where<br>the details of the strategy should be entered.    | Optional field                                      |
| A32(x)    | Details                            | Insert details of the secondary investment strategy. Please<br>do not insert a comment to refer to specific pages of the<br>Offering Document, but rather insert a brief summary or copy<br>text from the Offering Document which explains the actual<br>secondary investment strategy.                                                                                                    | Mandatory field if<br><b>A32ix</b> is 'Other'       |

| A32(xi)                      | Investment restrictions Category                                             | Select the restrictions category from the drop-down list that<br>best describes the restrictions imposed on the investment<br>activities of the fund, i.e. restriction by geographical location,<br>type of industry, specific instruments or leverage limitations.<br>If there is no category that matches the investment<br>restrictions of the fund within the drop-down list, then scroll<br>down to the bottom of the drop-down list and select the<br>option for "Other" | Optional field                                                                                                    |
|------------------------------|------------------------------------------------------------------------------|----------------------------------------------------------------------------------------------------|----------------------------------------------------------------------------------------------------|
| A32(xii)                     | Investment restrictions Details                                              | Insert details of the investment restrictions selected in the previous field. Please do not insert a comment to refer to specific pages of the Offering Document, but rather insert a brief summary or copy text from the Offering Document which explains the actual investment restrictions.                                                                                                    | Optional field                                                                                                    |
| A32(xiii)                    | Risk factors                                                                 | Insert details of the risk factors. Please do not insert a comment to refer to specific pages of the Offering Document, but rather insert a brief summary or copy text from the Offering Document which explains the actual risk factors.                                                                                                    | Mandatory field if <b>A32(iii)</b> is 'No'                                                                                                    |
| A32(xiv)                     | Minimum initial investment for<br>investor (Base Currency)                   | Insert the minimum capital commitment/subscription amount<br>in the base currency which may be accepted by the fund.                                                                                                    | Mandatory field if<br>A32(iii) is `No'                                                                                                    |
| A32(xv)                      | Frequency of Valuations                                                      | Select the frequency of valuations from the options available within the drop-down list.                                                                                                    | Mandatory field if<br>A32(iii) is `No'                                                                                                    |
| A32(xvi)                     | Frequency of Shareholder Issues                                              | Select the frequency of Shareholder Issues from the options available within the drop-down list.                                                                                                    | Mandatory field if<br>A32(iii) is 'No'                                                                                                    |
| A32(xvii)                    | Frequency of Redemptions                                                     | Select the frequency of Redemptions from the options available within the drop-down list.                                                                                                    | Mandatory field if A32(iii) is 'No'                                                                                                    |
| A32(xviii)                   | FYE Month                                                                    | Select the month of the financial yearend from the options available within the drop-down list.                                                                                                    | Mandatory field if<br>A32(iii) is 'No'                                                                                                    |
| A32(xix)                     | FYE Day                                                                      | Select the day of the financial yearend from the options available within the drop-down list.                                                                                                    | Mandatory field if<br>A32(iii) is 'No'                                                                                                    |
| A32(xx)                      | Accounting Principles                                                        | Select the accounting principles from the options available within the drop-down list.                                                                                                    | Mandatory field if<br>A32(iii) is 'No'                                                                                                    |
| A32(xxi)                     | Auditing Standards                                                           | Select the auditing principles from the options available within the drop-down list.                                                                                                    | Mandatory field if<br>A32(iii) is 'No'                                                                                                    |
| Schedul                      | e B – Service Providers                                                      |                                                                                                    |                                                                                                    |
| Registered                   | Office                                                                       |                                                                                                    |                                                                                                    |
| B01                          | Name of Registered Office                                                    | Select the appointed Registered Office from the options available within the drop-down list.                                                                                                    | Mandatory field                                                                                                    |
| Ongoing Qu                   | ieries                                                                       |                                                                                                    |                                                                                                    |
| B02                          | Ongoing queries - same as<br>Registered Office?                              | If the service provider entered in the Registered Office field<br>will be acting as the Ongoing Queries relationship, select<br>"Yes"; otherwise, select "No".                                                                                                    | Mandatory field                                                                                                    |
| B03                          | If no, provide Name of Entity responsible for Ongoing Queries                | Once "No" has been selected in the previous field, all the remaining fields for the Ongoing Queries relationship are required to be completed.                                                                                                    | Mandatory field if<br><b>B02</b> is 'No                                                                                                    |
| B03a                         | Building, Floor, Suite                                                       | Complete as appropriate.                                                                                                    | Mandatory field if<br><b>B02</b> is 'No                                                                                                    |
| B03b                         | Street Name and Number                                                       | Complete as appropriate.                                                                                                    | Mandatory field if<br><b>B02</b> is 'No                                                                                                    |
| B03c                         | P.O. Box                                                                     | Complete as appropriate.                                                                                                    | Optional field if<br><b>B02</b> is 'No'                                                                                                    |
| B03d                         |                                                                              |                                                                                                    | Mandatory field if                                                                                                    |
|                              | City                                                                         | Complete as appropriate.                                                                                                    | <b>B02</b> is 'No                                                                                                    |
| B03e                         | City<br>Province / State                                                     | Complete as appropriate. Complete as appropriate.                                                                                                    | B02 is 'No<br>Mandatory field if<br>B02 is 'No                                                                                                    |
| B03e<br>B03f                 | City<br>Province / State<br>ZIP / Postal Code                                | Complete as appropriate. Complete as appropriate. Complete as appropriate.                                                                                                    | B02 is 'No<br>Mandatory field if<br>B02 is 'No<br>Mandatory field if<br>B02 is 'No                                                                         |
| B03e<br>B03f<br>B03g         | City<br>Province / State<br>ZIP / Postal Code<br>Country                     | Complete as appropriate.<br>Complete as appropriate.<br>Complete as appropriate.<br>Select the country from the options available within the drop-<br>down list from which the service provider operates.                                                                                                    | B02 is 'No<br>Mandatory field if<br>B02 is 'No<br>Mandatory field if<br>B02 is 'No<br>Mandatory field if<br>B02 is 'No                                     |
| B03e<br>B03f<br>B03g<br>B03h | City<br>Province / State<br>ZIP / Postal Code<br>Country<br>Telephone Number | Complete as appropriate.<br>Complete as appropriate.<br>Complete as appropriate.<br>Select the country from the options available within the drop-<br>down list from which the service provider operates.<br>Complete as appropriate.                                                                                                    | B02 is 'No<br>Mandatory field if<br>B02 is 'No<br>Mandatory field if<br>B02 is 'No<br>Mandatory field if<br>B02 is 'No<br>Mandatory field if<br>B02 is 'No |

| Fee Paymer  | nts                                                                                                    |                                                                                                    |                                                                    |
|-------------|----------------------------------------------------------------------------------------------------|----------------------------------------------------------------------------------------------------|--------------------------------------------------------------------|
| B04         | Fee Payments - Same as<br>Registered Office?                                                                     | If the service provider entered in the Registered Office field<br>will be acting as the Fee Payments relationship, select "Yes";<br>otherwise, select "No".                                                                                                    | Mandatory field                                                    |
| B05         | If no, provide Name of Entity responsible for Fee Payments                                                       | Once "No" has been selected in the previous field, all the remaining fields for the Fee Payments relationship are required to be completed.                                                                                                    | Mandatory field if <b>B04</b> is 'No'                              |
| B05a        | Building, Floor, Suite                                                                                           | Complete as appropriate.                                                                                                    | Optional field if<br><b>B04</b> is `No'                            |
| B05b        | Street Name and Number                                                                                           | Complete as appropriate.                                                                                                    | Mandatory field if <b>B04</b> is 'No'                              |
| B05c        | P.O. Box                                                                                                    | Complete as appropriate.                                                                                                    | Optional field                                                     |
| B05d        | City                                                                                                    | Complete as appropriate.                                                                                                    | Mandatory field if <b>B04</b> is 'No'                              |
| B05e        | Province / State                                                                                                 | Complete as appropriate.                                                                                                    | Mandatory field if <b>B04</b> is 'No'                              |
| B05f        | ZIP / Postal Code                                                                                                | Complete as appropriate.                                                                                                    | Mandatory field if <b>B04</b> is 'No'                              |
| B05g        | Country                                                                                                    | Select the country from the options available within the dropdown list from which the service provider operates.                                                                                                    | Mandatory field if <b>B04</b> is 'No'                              |
| B05h        | Telephone Number                                                                                                 | Complete as appropriate.                                                                                                    | Mandatory field if<br><b>B04</b> is 'No'                           |
| B05i        | Email address                                                                                                    | Complete as appropriate.                                                                                                    | Mandatory field if <b>B04</b> is 'No'                              |
| Distributor | -                                                                                                    |                                                                                                    |                                                                    |
| B06         | Name of Distributor (if applicable)                                                                              | Enter the name of the appointed Distributor (if applicable).                                                                                                    | Optional field                                                     |
| Investment  | Manager                                                                                                    |                                                                                                    |                                                                    |
| B07         | Is the investment manager<br>independent (i.e. outside the<br>group of entities or common<br>shareholder group?) | If the Investment Manager is independent, select "Yes";<br>otherwise, select "No". The Investment Manager is seen to be<br>independent if it is does not have a control relationship with<br>the fund's directors/operators. The Investment Manager is<br>also outside the group/common shareholder group if it is not<br>under the ownership of or common control of the fund.                                                                                                    | Mandatory field                                                    |
| B08         | Country of Investment Manager                                                                                    | Select the country of establishment/incorporation as it appears on the governing documents for the Investment Manager.                                                                                                    | Mandatory field                                                    |
| B08a        | If in Cayman, select Investment<br>Manager name                                                                  | Select the name of the Investment Manager from the options<br>available within the drop-down list. If the name of the<br>Investment Manager is not available within the drop-down<br>list, then scroll down to the bottom of the drop-down list and<br>select the option for "Other". Once this option has been<br>selected, additional fields will populate where the name of the<br>new Investment Manager can be added including the REEFS<br>application number for the registration/licence application for<br>the Investment Manager. | Mandatory field if<br><b>B08</b> is `Cayman<br>Islands'            |
| B08b        | If in Cayman but not<br>registered/licensed, provide<br>Investment Manager Name                                  | If the option "Other" has been selected within the previous field, then enter the name as it appears on the governing documents.                                                                                                    | Mandatory field if <b>B08a</b> is 'Other'                          |
| B08bb       | New Investment Manager<br>Application Ref#                                                                       | Provide the REEFS application number for the registration/licence application for the new Investment Manager.                                                                                                    | Mandatory field if <b>B08a</b> is 'Other'                          |
| B08c        | If not in Cayman, provide<br>Investment Manager name                                                             | Enter the name of the appointed Investment Manager.                                                                                                    | Mandatory field if<br><b>B08</b> is <b>not</b><br>'Cayman Islands' |
| B09         | If not in Cayman, select name of<br>regulator of Investment Manager<br>(if applicable)                           | Select the name of the regulator from the options available<br>within the drop-down list. If the name of the Regulator is not<br>available within the drop-down list, then scroll down to the<br>bottom of the drop-down list and select the option for<br>"Other". Once this option has been selected, additional<br>fields will populate where the name of the new Investment<br>Manager can be added.                                                                                                    | Optional field if<br><b>B08</b> is not<br>`Cayman Islands'         |

|             |                                                                                          |                                                                                                    | 1                                                                  |
|-------------|------------------------------------------------------------------------------------------|----------------------------------------------------------------------------------------------------|--------------------------------------------------------------------|
| B09o        | If regulator is not on the list in<br>B09, then provide name and<br>country of regulator | Enter name and country of Regulator                                                                                                    | Mandatory field if <b>B09</b> is 'Other'                           |
| B10         | Principal(s) of the Investment N<br>summary of terms                                     | lanager as disclosed in the Offering document / marketin                                                                                                    | g materials /                                                      |
| B10(i)      | First Name                                                                               | Enter the First name of the Principal of the Investment<br>Manager. To add more than one principal of the Investment<br>Manager, use the "+" button to add as many rows as needed<br>to provide all the names.                                                                                                    | Mandatory field                                                    |
| B10(ii)     | Last Name                                                                                | Complete as appropriate.                                                                                                    | Mandatory field                                                    |
| B10(iii)    | Email Address                                                                            | Complete as appropriate.                                                                                                    | Mandatory field                                                    |
| B11         | Investment Advisor (if applicab                                                          | le)                                                                                                    |                                                                    |
| B11(i)      | Country                                                                                  | Select country in the dropdown list from which the appointed<br>Investment Advisor operates. If more than one Investment<br>Advisor has been contracted, use the "+" button to add as<br>many rows as needed to provide all the names.                                                                                                    | Optional field                                                     |
| B11(ii)     | Name of Advisor                                                                          | Complete as appropriate.                                                                                                    | Optional field                                                     |
| B11(iii)    | Principal First Name                                                                     | Complete as appropriate.                                                                                                    | Optional field                                                     |
| B11(iv)     | Principal Last Name                                                                      | Complete as appropriate.                                                                                                    | Optional field                                                     |
| B11(v)      | Principal Email Address                                                                  | Complete as appropriate.                                                                                                    | Optional field                                                     |
| Administrat | or                                                                                       |                                                                                                    |                                                                    |
| B12         | Does the fund provide its own<br>administration services?                                | If the fund provides its own administration services select<br>"Yes"; otherwise, select "No"                                                                                                    | Mandatory field                                                    |
| B13         | Country of Administrator                                                                 | Select the appointed Administrator from the options available within the drop-down list.                                                                                                    | Mandatory field if<br>B12 is 'No'                                  |
| B14a        | If in Cayman, select<br>Administrator Name                                               | Select the Mutual Fund Administrator from the dropdown list.                                                                                                    | Mandatory field if<br><b>B13</b> is 'Cayman<br>Islands'            |
| B14b        | If not in Cayman, provide<br>Administrator Name                                          | Enter the name of the appointed Administrator.                                                                                                    | Mandatory field if<br><b>B13</b> is <b>not</b><br>'Cayman Islands' |
| B14c        | Administrator's Consent Letter                                                           | Select browse and attach the consent letter from the appointed Administrator.                                                                                                    | Mandatory field                                                    |
| B15         | Name of Regulator for<br>Administrator contracted (if<br>applicable)                     | Select the name of the Regulator from the options available<br>within the drop-down list. If the name of Regulator is not<br>available within the drop-down list, then scroll down to the<br>bottom of the drop-down list and select the option for<br>"Other". Once this option has been selected, additional<br>fields will populate where the name of the Regulator can be<br>added. | Optional field                                                     |
| Registrar a | nd Transfer Agent                                                                        |                                                                                                    |                                                                    |
| B16         | Registrar and Transfer Agent -<br>Same as Administrator?                                 | If the service provider entered in the Administrator field will be acting as the Registrar and Transfer Agent relationship, select "Yes"; otherwise, select "No".                                                                                                    | Mandatory field                                                    |
| B16a        | If no, provide name of Registrar<br>and Transfer Agent                                   | Enter the name of the appointed Registrar and Transfer<br>Agent.                                                                                                    | Mandatory field if<br>B16 is 'No'                                  |
| B17         | Country of Registrar and Transfer<br>Agent                                               | Select country in the dropdown list from which the appointed<br>Registrar and Transfer Agent operates.                                                                                                    | Mandatory field if<br><b>B16</b> is 'No'                           |
| B18         | Attach consent from Registrar<br>and Transfer Agent                                      | Select browse and attach the consent letter from the appointed Registrar and Transfer Agent.                                                                                                    | Mandatory field if<br>B16 is 'No'                                  |
| B19         | Name of Regulator for Registrar<br>and Transfer Agent contracted (if<br>applicable)      | Select the name of the Regulator from the options available<br>within the drop-down list. If the name of Regulator is not<br>available within the drop-down list, then scroll down to the<br>bottom of the drop-down list and select the option for<br>"Other". Once this option has been selected, additional<br>fields will populate where the name of the Regulator can be<br>added. | Optional field if<br><b>B16</b> is `No'                            |

| B19o        | If regulator is not on the list in<br>B19, then provide the name and<br>country of regulator                                             | Enter name and country of regulator                                                                                                    | Mandatory field if <b>B19</b> is 'Other' |
|-------------|----------------------------------------------------------------------------------------------------|----------------------------------------------------------------------------------------------------|------------------------------------------|
| B20         | Is the Registrar and Transfer<br>Agent independent (i.e. outside<br>the group/common shareholder<br>group of the investment<br>manager)? | If the Registrar and Transfer Agent is independent, select<br>"Yes"; otherwise, select "No". The Registrar and Transfer<br>Agent is seen to be independent if it is does not have a<br>control relationship with the fund's investment manager and<br>directors/operators. The Registrar and Transfer Agent is also<br>outside the group/common shareholder group if it is not<br>under the ownership of or common control of the investment<br>manager. | Mandatory field if<br><b>B16</b> is 'No' |
| NAV Calcula | ation Agent                                                                                                    |                                                                                                    |                                          |
| B21         | NAV Calculation Agent - Same as Administrator?                                                                                           | If the service provider entered in the Administrator field will be acting as the NAV Calculation Agent relationship, select "Yes"; otherwise, select "No".                                                                                                    | Mandatory field                          |
| B21a        | If no, provide name of NAV<br>Calculation Agent                                                                                          | Enter the name of the appointed NAV Calculation Agent.                                                                                                    | Mandatory field if<br><b>B21</b> is 'No' |
| B22         | Country of NAV Calculation Agent                                                                                                    | Select country in the drop-down list from which the appointed NAV Calculation Agent operates.                                                                                                    | Mandatory field if<br>B21 is 'No'        |
| B23         | Attach consent from NAV<br>Calculation Agent                                                                                             | Select browse and attach the consent letter from the appointed Registrar and Transfer Agent.                                                                                                    | Mandatory field if <b>B21</b> is 'No'    |
| B24         | Name of Regulator for NAV<br>Calculation Agent contracted (if<br>applicable)                                                             | Select the name of the Regulator from the options available<br>within the drop-down list. If the name of Regulator is not<br>available within the drop-down list, then scroll down to the<br>bottom of the drop-down list and select the option for<br>"Other". Once this option has been selected, additional<br>fields will populate where the name of the Regulator can be<br>added.                                                                  | Optional field if<br><b>B21</b> is 'No'  |
| B24o        | If regulator is not on the list in<br>B24 then provide name and<br>country of regulator                                                  | Enter name and country of regulator                                                                                                    | Mandatory field if <b>B24</b> is 'Other' |
| B25         | Is the NAV Calculation Agent<br>independent (i.e. outside the<br>group/common shareholder<br>group of the investment<br>manager)?        | If the NAV Calculation Agent is independent, select "Yes";<br>otherwise, select "No". The NAV Calculation Agent is seen to<br>be independent if it is does not have a control relationship<br>with the fund's investment manager and directors/operators.<br>The NAV Calculation Agent is also outside the group/common<br>shareholder group if it is not under the ownership of or<br>common control of the investment manager.                         | Mandatory field if<br><b>B21</b> is 'No' |
| B26         | Sub-Administrator (if applicable                                                                                                    | 2)                                                                                                    |                                          |
| B26(i)      | Name                                                                                                    | Enter the name of the Sub-Administrator, if applicable. If<br>more than one Sub-Administrator has been contracted, use<br>the "+" button to add as many rows as needed to provide all<br>the names.                                                                                                    | Optional field                           |
| B26(ii)     | Country                                                                                                    | Select country from which the contracted Sub-Administrator operates.                                                                                                    | Optional field                           |
| B27         | Prime Broker                                                                                                    |                                                                                                    |                                          |
| B27(i)      | Name                                                                                                    | Enter the name of the Prime Broker, if applicable. If more than one Prime Broker has been contracted, use the "+" button to add as many rows as needed to provide all the names.                                                                                                    | Mandatory field                          |
| B27(ii)     | Country                                                                                                    | Select country from which the Prime Broker operates.                                                                                                    | Mandatory field                          |
| B28         | Custodian                                                                                                    |                                                                                                    |                                          |
| B28(i)      | Name                                                                                                    | Enter the name of the Custodian, if applicable. If more than<br>one Custodian has been contracted, use the "+" button to<br>add as many rows as needed to provide all the names.                                                                                                    | Mandatory field                          |
| B28(ii)     | Country                                                                                                    | Select country from which the Custodian operates.                                                                                                    | Mandatory field                          |

registered with the Authority

under the DRLL

| B29         | Sub-Custodian                             |                                                                                                    |                                                                                               |
|-------------|-------------------------------------------|----------------------------------------------------------------------------------------------------|-----------------------------------------------------------------------------------------------|
| B29(i)      | Name                                      | Enter the name of the Sub-Custodian, if applicable. If more than one Sub-Custodian has been contracted, use the "+" button to add as many rows as needed to provide all the names.                                                                     | Optional field                                                                                |
| B29(ii)     | Country                                   | Select country from which the Sub-Custodian operates.                                                                                                    | Optional field                                                                                |
| Depositary  |                                           |                                                                                                    |                                                                                               |
| B30         | Name of Depositary                        | Enter the name of the Depository, if applicable. If more than<br>one Depository has been contracted, use the "+" button to<br>add as many rows as needed to provide all the names.                                                                     | Optional field                                                                                |
| B31         | Country of Depositary                     | Select country from which the Depository operates.                                                                                                    | Optional field                                                                                |
| Stock Excha | inge                                      |                                                                                                    |                                                                                               |
| B32         | Primary Stock Exchange of Fund            | Select primary Stock Exchange of the fund from the dropdown list. If the fund is not listed, select the "Fund not listed" option.                                                                                                    | Mandatory field                                                                               |
| Legal Couns | el                                        |                                                                                                    |                                                                                               |
| B33         | Legal Counsel in Cayman                   | Select the name of the Cayman Legal Counsel from the options available within the drop-down list.                                                                                                    | Mandatory field                                                                               |
| B34         | Other Legal Counsel (if applicat          | ele):                                                                                                    | 1                                                                                             |
| B34i        | Name                                      | Enter the name of any other Legal Counsel used, if<br>applicable. If more than one other Legal Counsel has been<br>contracted, use the "+" button to add as many rows as<br>needed to provide all the names.                                           | Optional field                                                                                |
| B34ii       | Country                                   | Select country from which the other Legal Counsel operates.                                                                                                    | Optional field                                                                                |
| Auditors    |                                           |                                                                                                    |                                                                                               |
| B35         | Cayman auditor (local audit sign-<br>off) | Select the name of the Cayman (local) Auditor from the options available within the drop-down list.                                                                                                    | Mandatory field                                                                               |
| B36         | Attach Auditor's Consent Letter           | Select browse and attach the consent letter from the appointed Cayman (local) Auditor.                                                                                                    | Mandatory field                                                                               |
| B37         | Name of overseas auditor (if applicable)  | is working with an overseas auditor to carry out the audit<br>work.                                                                                                    | Optional field                                                                                |
| B38         | Country of overseas auditor               | Select country from which the overseas auditor operates.                                                                                                    | Optional field                                                                                |
| Promotor /  | Sponsor                                   |                                                                                                    |                                                                                               |
| B39         | Name of Promoter / Sponsor                | Enter the name of the Promotor/Sponsor.                                                                                                    | Optional field                                                                                |
| B40         | Country of Promoter / Sponsor             | Select country from which the Promotor/Sponsor operates.                                                                                                    | Optional field                                                                                |
| Schedule    | e C – Structure                           |                                                                                                    |                                                                                               |
| Corporate L | egal Structures - (This section wi        | ill be visible if A07 is a 'Corporate Structure')                                                                                                    |                                                                                               |
| Person Dire | ctors (Minimum of two persons)            |                                                                                                    |                                                                                               |
| CIMA Direct | ors (if applicable)                       | This section is for directors who already registered with<br>under the DRLL and is linked to the REEFS profile of the<br>completing this form.                                                                                                    | the Authority<br>service provider                                                             |
| C01         | Director                                  | A minimum of two individuals appointed as directors or one corporate institution is required. Select the available directors from the dropdown list. If the appointed directors are not available within the dropdown list, enter the director details | Mandatory field if<br><b>A07</b> is a<br>Corporate<br>Structure and<br>director is<br>already |

within the next field for "Director(s) not yet related".

| CIMA Direct<br>applicable): | tors not yet related (if                            | This section is for directors who already registered with<br>under the DRLL and is not linked (related) to the REEFS  <br>service provider completing this form                                                | the Authority<br>profile of the                                                                                                    |
|-----------------------------|-----------------------------------------------------|----------------------------------------------------------------------------------------------------|----------------------------------------------------------------------------------------------------|
| C02i                        | Director First Name (or Corporate<br>Director Name) | Insert the first name of the director (for individuals) or the full name of corporate director.                                                                                                    | Mandatory field if<br><b>A07</b> is Corporate<br>Structure and<br>director is<br>registered with<br>the Authority<br>under the DRLL<br>but not linked to<br>the REEFS profile<br>of the service<br>provider<br>completing this<br>form |
| C02ii                       | Director Last Name                                  | Enter the last name of the director (for individuals)                                                                                                    | Optional field if<br><b>A07</b> is a<br>Corporate<br>Structure                                                                                                    |
| C02iii                      | Director ID                                         | Enter the unique 7-digit number the Director has been<br>assigned by the Authority. Director ID number is required for<br>this section of the form.                                                            | Mandatory field if<br><b>A07</b> is a<br>Corporate<br>Structure and<br>information has<br>been entered in<br><b>C02i</b>                                                                                                    |
| Corporate D                 | Director                                            |                                                                                                    |                                                                                                    |
| C03                         | Name                                                | Insert the full name of the Corporate Director.                                                                                                    | Optional field if<br><b>A07</b> is Corporate<br>Structure and<br>director is a<br>corporate<br>director                                                                                                    |
| C04                         | Country of Formation                                | Select country from which the Corporate Director operates.                                                                                                    | Mandatory field if<br><b>A07</b> is a<br>Corporate<br>Structure and a<br>name is entered<br>in <b>C03</b>                                                                                                    |
| C05                         | CIMA ID                                             | Enter the unique 7-digit number the Director has been assigned by the Authority.                                                                                                    | Mandatory field if<br><b>A07</b> is a<br>Corporate<br>Director and a<br>name is entered<br>in <b>C04</b>                                                                                                    |
| C06                         | Details of Principals of Corporat                   | te Director (if applicable):                                                                                                    |                                                                                                    |
| C06(i)                      | First name                                          | Enter the First name of the Principal of the Corporate<br>Director. To add more than one principal of the Corporate<br>Director, use the "+" button to add as many rows as needed<br>to provide all the names. | Optional field if<br><b>A07</b> is a<br>Corporate<br>Structure                                                                                                    |
| C06(ii)                     | Middle Name                                         | Complete as appropriate.                                                                                                    | Optional field if<br><b>A07</b> is a<br>Corporate<br>Structure                                                                                                    |
| C06(iii)                    | Last name                                           | Complete as appropriate.                                                                                                    | Mandatory field if<br><b>A07</b> is a<br>Corporate<br>Structure and a<br>name is entered<br>in <b>C06(i)</b>                                                                                                    |

| C06(iv)      | Date of Birth                        | Complete as appropriate.                                                                                                    | Mandatory field if<br><b>A07</b> is a<br>Corporate<br>Structure and a<br>name is entered<br>in <b>C06(i)</b> |
|--------------|--------------------------------------|----------------------------------------------------------------------------------------------------|----------------------------------------------------------------------------------------------------|
| C06(v)       | Country of Birth                     | Complete as appropriate.                                                                                                    | Mandatory field if<br><b>A07</b> is a<br>Corporate<br>Structure and a<br>name is entered<br>in <b>C06(i)</b> |
| C06(vi)      | Email                                | Complete as appropriate.                                                                                                    | Mandatory field if<br><b>A07</b> is a<br>Corporate<br>Structure and a<br>name is entered<br>in <b>C06(i)</b> |
| C06(vii)     | CIMA ID (if known)                   |                                                                                                    | Optional field                                                                                               |
| Trust Struct | tures – (This section will be visibl | e if A07 is a `Trust')                                                                                                    |                                                                                                    |
| C07          | Trustee                              | Select the Trustee from the dropdown list                                                                                                    | Mandatory field if <b>A07</b> is a Trust                                                                     |
| Partnership  | s – (This section will be visible if | A07 is a 'Partnership')                                                                                                    |                                                                                                    |
| C08          | General Partner ("GP")               | Enter the name of the General Partner.                                                                                                    | Mandatory field if<br><b>A07</b> is a<br>Partnership                                                         |
| C09          | GP Country                           | Select country from which the General Partner operates.                                                                                                    | Mandatory field if<br><b>A07</b> is a<br>Partnership                                                         |
| C10          | GP Legal Entity Identifier (LEI)     | If available, provide Legal Entity Identifier (LEI).                                                                                                    | Optional field if<br><b>A07</b> is a<br>Partnership                                                          |
| C11          | Principals of General Partner:       |                                                                                                    |                                                                                                    |
| C11(i)       | First name                           | Enter the First name of the Principal of the General Partner.<br>To add more than one principal of the General Partner, use<br>the "+" button to add as many rows as needed to provide all<br>the names. | Optional field if<br><b>A07</b> is a<br>'Partnership'                                                        |
| C11(ii)      | Middle Name                          | Complete as appropriate.                                                                                                    | Optional field if<br><b>A07</b> is a<br>Partnership                                                          |
| C11(iii)     | Last name                            | Complete as appropriate.                                                                                                    | Mandatory field if<br><b>A07</b> is a<br>Partnership and<br>a name is<br>entered in<br><b>C11(i)</b>         |
| C11(iv)      | Date of Birth                        | Complete as appropriate.                                                                                                    | Mandatory field if<br><b>A07</b> is a<br>Partnership and<br>a name is<br>entered in<br><b>C11(i)</b>         |
| C11(v)       | Country of Birth                     | Complete as appropriate.                                                                                                    | Mandatory field if<br><b>A07</b> is a<br>Partnership and<br>a name is<br>entered in<br><b>C11(i)</b>         |

| C11(vi)      | Email Address                    | Complete as appropriate.                                                                                                    | Mandatory field if<br><b>A07</b> is a<br>Partnership and<br>a name is<br>entered in<br><b>C11(i)</b> |
|--------------|----------------------------------|----------------------------------------------------------------------------------------------------|----------------------------------------------------------------------------------------------------|
| C11(vii)     | CIMA ID (if known)               | Complete as appropriate.                                                                                                    | Optional field if<br><b>A07</b> is a<br>Partnership                                                  |
| Schedule     | e D – AML Officers               |                                                                                                    |                                                                                                    |
| D00i         | Is the AML function outsourced?  | If the AML function is outsourced, select "Yes"; otherwise, select "No".                                                                                                    | Mandatory field                                                                                      |
| D00ii        | AML/CFT service provider name    | If the AML function is outsourced, insert the name of the AML/CFT service provider.                                                                                                    | Mandatory field if<br><b>D00i</b> is 'Yes'                                                           |
| D00iii       | AML/CFT service provider country | If the AML function is outsourced, select the country in the dropdown list from which the appointed AML/CFT service provider operates.                                                                 | Mandatory field if<br><b>D00i</b> is 'Yes'                                                           |
| D00iv        | AML/CFT service provider email   | If the AML function is outsourced, insert the email address of the AML/CFT service provider.                                                                                                    | Mandatory field if<br><b>D00i</b> is 'Yes'                                                           |
| Details of A | nti-Money Laundering Complianc   | e Officer (AMLCO)                                                                                                    |                                                                                                    |
| D01          | CIMA ID (if known)               | Insert the unique 7 digits number provided by the Authority,<br>e.g. director ID if known. If an ID number has been issued by<br>the Authority, this number is required to ensure accurate<br>records. | Optional field                                                                                       |
| D02          | Prefix                           | Select from the options available within the drop-down list, e.g. Mr, Mrs, etc.                                                                                                    | Optional field                                                                                       |
| D03          | First Name                       | Complete as appropriate.                                                                                                    | Mandatory field                                                                                      |
| D04          | Middle Name                      | Complete as appropriate.                                                                                                    | Optional field                                                                                       |
| D05          | Last Name                        | Complete as appropriate.                                                                                                    | Mandatory field                                                                                      |
| D06          | Date of Birth                    | Use the date picker to add the correct date of birth.                                                                                                    | Mandatory field if<br>CIMA ID was <b>not</b><br>provided in <b>D01</b>                               |
| D07          | Country of Birth                 | Select from the options available within the drop-down list.                                                                                                    | Mandatory field if<br>CIMA ID was <b>not</b><br>provided in <b>D01</b>                               |
| D08          | Gender                           | Select from the options available within the drop-down list, i.e. male or female.                                                                                                    | Mandatory field if<br>CIMA ID was <b>not</b><br>provided in <b>D01</b>                               |
| D09          | Other names (Aliases)            | Complete as appropriate.                                                                                                    | Optional field                                                                                       |
| D10          | Occupation Title                 | The current position with the employer.                                                                                                    | Mandatory field if<br>CIMA ID was <b>not</b><br>provided in <b>D01</b>                               |
| D11          | Employer                         | Complete as appropriate.                                                                                                    | Mandatory field if<br>CIMA ID was <b>not</b><br>provided in <b>D01</b>                               |
| D12          | P.O. Box                         | Complete as appropriate.                                                                                                    | Optional field                                                                                       |
| D13          | Street Address                   | Complete as appropriate.                                                                                                    | Mandatory field if<br>CIMA ID was <b>not</b><br>provided in <b>D01</b>                               |
| D14          | City                             | Complete as appropriate.                                                                                                    | Mandatory field if<br>CIMA ID was <b>not</b><br>provided in <b>D01</b>                               |
| D15          | State / Province                 | Complete as appropriate.                                                                                                    | Mandatory field if<br>CIMA ID was <b>not</b><br>provided in <b>D01</b>                               |

| D16                                                                         | Country                                                                                                    | Select from the options available within the drop-down list.                                                                                                    | Mandatory field if<br>CIMA ID was <b>not</b><br>provided in <b>D01</b>                                                                                                    |
|-----------------------------------------------------------------------------|----------------------------------------------------------------------------------------------------|----------------------------------------------------------------------------------------------------|----------------------------------------------------------------------------------------------------|
| D17                                                                         | Zip / Postal Code                                                                                                    | Complete as appropriate.                                                                                                    | Mandatory field if<br>CIMA ID was <b>not</b><br>provided in <b>D01</b>                                                                                                    |
| D18                                                                         | Phone Number                                                                                                    | Complete as appropriate.                                                                                                    | Mandatory field if<br>CIMA ID was <b>not</b><br>provided in <b>D01</b>                                                                                                    |
| D19                                                                         | Facsimile Number                                                                                                    | Complete as appropriate.                                                                                                    | Optional field                                                                                                    |
| D20                                                                         | Email Address                                                                                                    | Complete as appropriate.                                                                                                    | Mandatory field if<br>CIMA ID was <b>not</b><br>provided in <b>D01</b>                                                                                                    |
| D21                                                                         | CV / Resume                                                                                                    | Select browse and add/open the corresponding document.                                                                                                    | Mandatory field if<br>CIMA ID was not<br>provided in <b>D01</b>                                                                                                    |
| D22                                                                         | Qualifications:                                                                                                    |                                                                                                    |                                                                                                    |
| D22(i)                                                                      | Description                                                                                                    | Complete as appropriate.                                                                                                    | Optional field                                                                                                    |
| D22(ii)                                                                     | Date                                                                                                    | Use the date picker to add the correct date.                                                                                                    | Mandatory field if<br>description is<br>entered in<br>D22(i)                                                                                                    |
| D22(iii)                                                                    | Accrediting Body                                                                                                    | Complete as appropriate.                                                                                                    | Mandatory field if<br>description is<br>entered in<br><b>D22(i)</b>                                                                                                    |
| D22(iv)                                                                     | Туре                                                                                                    | Select from the options available within the drop-down list, i.e. Academic or Professional.                                                                                                    | Mandatory field if<br>description is<br>entered in<br>D22(i)                                                                                                    |
| Details of Deputy Anti-Money Laundering Compliance Officer (DAMLCO)         |                                                                                                    |                                                                                                    |                                                                                                    |
| Details of D                                                                | eputy Anti-Money Laundering Co                                                                                                    | mpliance Officer (DAMLCO)                                                                                                    |                                                                                                    |
| Details of D<br>D23                                                         | eputy Anti-Money Laundering Co<br>CIMA ID (if known)                                                                                                    | Insert the unique 7 digits number provided by the Authority,<br>e.g. director ID if known. If an ID number has been issued by<br>the Authority, this number is required to ensure accurate<br>records.                                                                                                    | Optional field                                                                                                    |
| Details of D<br>D23<br>D24                                                  | eputy Anti-Money Laundering Co<br>CIMA ID (if known)<br>Prefix                                                                                                    | Insert the unique 7 digits number provided by the Authority,<br>e.g. director ID if known. If an ID number has been issued by<br>the Authority, this number is required to ensure accurate<br>records.<br>Select from the options available within the drop-down list,<br>e.g. Mr, Mrs, etc.                                                                                                    | Optional field<br>Optional field                                                                                                    |
| Details of D<br>D23<br>D24<br>D25                                           | eputy Anti-Money Laundering Co<br>CIMA ID (if known)<br>Prefix<br>First Name                                                                                                    | Insert the unique 7 digits number provided by the Authority,<br>e.g. director ID if known. If an ID number has been issued by<br>the Authority, this number is required to ensure accurate<br>records.Select from the options available within the drop-down list,<br>e.g. Mr, Mrs, etc.Complete as appropriate.                                                                                                    | Optional field<br>Optional field<br>Optional field                                                                                                    |
| Details of D<br>D23<br>D24<br>D25<br>D26                                    | eputy Anti-Money Laundering Co<br>CIMA ID (if known)<br>Prefix<br>First Name<br>Middle Name                                                                                                    | Insert the unique 7 digits number provided by the Authority,<br>e.g. director ID if known. If an ID number has been issued by<br>the Authority, this number is required to ensure accurate<br>records.<br>Select from the options available within the drop-down list,<br>e.g. Mr, Mrs, etc.<br>Complete as appropriate.<br>Complete as appropriate.                                                                                                    | Optional field<br>Optional field<br>Optional field<br>Optional field                                                                                                    |
| Details of D<br>D23<br>D24<br>D25<br>D26<br>D27                             | eputy Anti-Money Laundering Co<br>CIMA ID (if known)<br>Prefix<br>First Name<br>Middle Name<br>Last Name                                                                                                    | Insert the unique 7 digits number provided by the Authority,         e.g. director ID if known. If an ID number has been issued by         the Authority, this number is required to ensure accurate         records.         Select from the options available within the drop-down list,         e.g. Mr, Mrs, etc.         Complete as appropriate.         Complete as appropriate.         Complete as appropriate.                                                                                                    | Optional field<br>Optional field<br>Optional field<br>Optional field<br>Optional field                                                                                                    |
| Details of D<br>D23<br>D24<br>D25<br>D26<br>D27<br>D28                      | eputy Anti-Money Laundering Co<br>CIMA ID (if known)<br>Prefix<br>First Name<br>Middle Name<br>Last Name<br>Date of Birth                                                                                        | Insert the unique 7 digits number provided by the Authority,<br>e.g. director ID if known. If an ID number has been issued by<br>the Authority, this number is required to ensure accurate<br>records.<br>Select from the options available within the drop-down list,<br>e.g. Mr, Mrs, etc.<br>Complete as appropriate.<br>Complete as appropriate.<br>Use the date picker to add the correct date of birth.                                                                                                    | Optional field<br>Optional field<br>Optional field<br>Optional field<br>Optional field<br>Mandatory field if<br>name was<br>entered in <b>D25</b>                                                                                                    |
| Details of D<br>D23<br>D24<br>D25<br>D26<br>D27<br>D28<br>D29               | eputy Anti-Money Laundering Co<br>CIMA ID (if known)<br>Prefix<br>First Name<br>Middle Name<br>Last Name<br>Date of Birth<br>Country of Birth                                                                    | Insert the unique 7 digits number provided by the Authority,<br>e.g. director ID if known. If an ID number has been issued by<br>the Authority, this number is required to ensure accurate<br>records.<br>Select from the options available within the drop-down list,<br>e.g. Mr, Mrs, etc.<br>Complete as appropriate.<br>Complete as appropriate.<br>Complete as appropriate.<br>Use the date picker to add the correct date of birth.<br>Select from the options available within the drop-down list.                                                                                                    | Optional field<br>Optional field<br>Optional field<br>Optional field<br>Optional field<br>Mandatory field if<br>name was<br>entered in <b>D25</b><br>Mandatory field if<br>name was<br>entered in <b>D25</b>                                                                                                    |
| Details of D<br>D23<br>D24<br>D25<br>D26<br>D27<br>D28<br>D28<br>D29<br>D30 | eputy Anti-Money Laundering Co<br>CIMA ID (if known)<br>Prefix<br>First Name<br>Middle Name<br>Last Name<br>Date of Birth<br>Country of Birth<br>Gender                                                          | Insert the unique 7 digits number provided by the Authority,         e.g. director ID if known. If an ID number has been issued by         the Authority, this number is required to ensure accurate         records.         Select from the options available within the drop-down list,         e.g. Mr, Mrs, etc.         Complete as appropriate.         Complete as appropriate.         Complete as appropriate.         Select from the options available within the drop-down list.         Select from the options available within the drop-down list.         Select from the options available within the drop-down list.                                                                                                    | Optional field<br>Optional field<br>Optional field<br>Optional field<br>Optional field<br>Optional field<br>Mandatory field if<br>name was<br>entered in <b>D25</b><br>Mandatory field if<br>name was<br>entered in <b>D25</b>                                                                                                    |
| Details of D<br>D23<br>D24<br>D25<br>D26<br>D27<br>D28<br>D29<br>D30<br>D31 | eputy Anti-Money Laundering Co<br>CIMA ID (if known)<br>Prefix<br>First Name<br>Middle Name<br>Last Name<br>Date of Birth<br>Country of Birth<br>Gender<br>Other names (Aliases)                                 | Insert the unique 7 digits number provided by the Authority,         e.g. director ID if known. If an ID number has been issued by         the Authority, this number is required to ensure accurate         records.         Select from the options available within the drop-down list,         e.g. Mr, Mrs, etc.         Complete as appropriate.         Complete as appropriate.         Use the date picker to add the correct date of birth.         Select from the options available within the drop-down list.         Select from the options available within the drop-down list.         Complete as appropriate.         Use the date picker to add the correct date of birth.         Select from the options available within the drop-down list.         Select from the options available within the drop-down list.         Complete as appropriate.         Complete from the options available within the drop-down list.         Select from the options available within the drop-down list,         i.e. male or female.         Complete as appropriate. | Optional field<br>Optional field<br>Optional field<br>Optional field<br>Optional field<br>Optional field<br>Mandatory field if<br>name was<br>entered in <b>D25</b><br>Mandatory field if<br>name was<br>entered in <b>D25</b><br>Mandatory field if<br>name was<br>entered in <b>D25</b><br>Optional field                                                                                                    |
| Details of D D23 D24 D25 D26 D27 D28 D29 D30 D31 D32                        | eputy Anti-Money Laundering Co<br>CIMA ID (if known)<br>Prefix<br>First Name<br>Middle Name<br>Last Name<br>Date of Birth<br>Country of Birth<br>Gender<br>Other names (Aliases)<br>Occupation Title             | Impliance Officer (DAMLCO)         Insert the unique 7 digits number provided by the Authority,         e.g. director ID if known. If an ID number has been issued by         the Authority, this number is required to ensure accurate         records.         Select from the options available within the drop-down list,         e.g. Mr, Mrs, etc.         Complete as appropriate.         Complete as appropriate.         Complete as appropriate.         Use the date picker to add the correct date of birth.         Select from the options available within the drop-down list.         Select from the options available within the drop-down list.         Select from the options available within the drop-down list.         Select from the options available within the drop-down list.         Select from the options available within the drop-down list,         i.e. male or female.         Complete as appropriate.         The current position with the employer.                                                                                    | Optional field<br>Optional field<br>Optional field<br>Optional field<br>Optional field<br>Optional field<br>Mandatory field if<br>name was<br>entered in <b>D25</b><br>Mandatory field if<br>name was<br>entered in <b>D25</b><br>Mandatory field if<br>name was<br>entered in <b>D25</b><br>Optional field<br>Mandatory field if<br>name was<br>entered in <b>D25</b>                                                                                                    |
| Details of D D23 D24 D25 D26 D27 D28 D29 D30 D31 D32 D33                    | eputy Anti-Money Laundering Co<br>CIMA ID (if known)<br>Prefix<br>First Name<br>Middle Name<br>Last Name<br>Date of Birth<br>Country of Birth<br>Gender<br>Other names (Aliases)<br>Occupation Title<br>Employer | Insert the unique 7 digits number provided by the Authority,<br>e.g. director ID if known. If an ID number has been issued by<br>the Authority, this number is required to ensure accurate<br>records.<br>Select from the options available within the drop-down list,<br>e.g. Mr, Mrs, etc.<br>Complete as appropriate.<br>Complete as appropriate.<br>Complete as appropriate.<br>Use the date picker to add the correct date of birth.<br>Select from the options available within the drop-down list.<br>Select from the options available within the drop-down list.<br>Complete as appropriate.<br>Use the date picker to add the correct date of birth.<br>Select from the options available within the drop-down list.<br>Complete as appropriate.<br>Complete as appropriate.<br>Complete as appropriate.                                                                                                    | Optional field<br>Optional field<br>Optional field<br>Optional field<br>Optional field<br>Optional field<br>Mandatory field if<br>name was<br>entered in <b>D25</b><br>Mandatory field if<br>name was<br>entered in <b>D25</b><br>Mandatory field if<br>name was<br>entered in <b>D25</b><br>Optional field<br>Mandatory field if<br>name was<br>entered in <b>D25</b><br>Mandatory field if<br>name was<br>entered in <b>D25</b><br>Mandatory field if<br>name was<br>entered in <b>D25</b> |

| n            |                                  |                                                              |                             |
|--------------|----------------------------------|--------------------------------------------------------------|-----------------------------|
| D35          | Street Address                   | Complete as appropriate.                                     | Mandatory field if name was |
|              |                                  |                                                              | Mandatory field if          |
| D36          | City                             | Complete as appropriate                                      |                             |
| 030          | City                             |                                                              | entered in <b>D25</b>       |
|              |                                  |                                                              | Mandatory field if          |
| D37          | State / Province                 | Complete as appropriate                                      | name was                    |
| 237          | State / Hovinee                  |                                                              | entered in <b>D25</b>       |
|              |                                  |                                                              | Mandatory field if          |
| D38          | Country                          | Select from the options available within the dron-down list  | name was                    |
| 050          | country                          |                                                              | entered in <b>D25</b>       |
|              |                                  |                                                              | Mandatory field if          |
| 030          | Zin / Postal Code                | Complete as appropriate                                      | name was                    |
| 039          |                                  |                                                              | entered in <b>D25</b>       |
|              |                                  |                                                              | Mandatory field if          |
| D40          | Phone Number                     | Complete as appropriate                                      | name was                    |
| 040          |                                  |                                                              | entered in <b>D25</b>       |
|              |                                  |                                                              |                             |
| D41          | Facsimile Number                 | Complete as appropriate.                                     | Optional field              |
|              |                                  |                                                              | Mandatory field if          |
| D42          | Email Address                    | Complete as appropriate.                                     | name was                    |
|              |                                  |                                                              | entered in <b>D25</b>       |
|              |                                  |                                                              | Mandatory field if          |
| D43          | CV / Resume                      | Select browse and add/open the corresponding document.       | name was                    |
|              |                                  |                                                              | entered in <b>D25</b>       |
| D44          | Qualifications:                  |                                                              |                             |
| D44i         | Description                      | Complete as appropriate                                      | Ontional field              |
|              |                                  |                                                              | Mandatory field if          |
|              |                                  |                                                              |                             |
| D44ii        | Date                             | Use the date picker to add the correct date.                 | antorod in                  |
|              |                                  |                                                              |                             |
|              |                                  |                                                              | Mandatory field if          |
|              |                                  |                                                              | description is              |
| D44iii       | Accrediting Body                 | Complete as appropriate.                                     | entered in                  |
|              |                                  |                                                              |                             |
|              |                                  |                                                              | Mandatory field if          |
|              |                                  | Select from the options available within the drop-down list  | description is              |
| D44iv        | Туре                             | i.e. Academic or Professional.                               | entered in                  |
|              |                                  |                                                              | D44(i)                      |
| Details of M | oney Laundering Reporting Office | er (MLRO)                                                    |                             |
|              |                                  | Insert the unique 7 digits number provided by the Authority  |                             |
|              |                                  | a director ID if known. If an ID number has been issued by   |                             |
| D45          | CIMA ID (if known)               | the Authority, this number is required to ensure accurate    | Optional field              |
|              |                                  | records                                                      |                             |
|              |                                  | Select from the ontions available within the dron-down list  |                             |
| D46          | Prefix                           | e.a. Mr. Mrs. etc.                                           | Optional field              |
| D47          | First Name                       | Complete as appropriate                                      | Mandatory field             |
| - ··         |                                  |                                                              | Outienel field              |
| D48          |                                  | Complete as appropriate.                                     | Optional neid               |
| D49          | Last Name                        | Complete as appropriate.                                     | Mandatory field             |
|              |                                  |                                                              | Mandatory field if          |
| D50          | Date of Birth                    | Use the date picker to add the correct date of birth.        | name is entered             |
|              |                                  |                                                              | in <b>D47</b>               |
|              |                                  |                                                              | Mandatory field if          |
| D51          | Country of Birth                 | Select from the options available within the drop-down list. | name is entered             |
|              |                                  |                                                              | in <b>D47</b>               |
|              |                                  | Select from the ontions available within the dron-down list  | Mandatory field if          |
| D52          | Gender                           | i e male or female                                           | name is entered             |
|              |                                  |                                                              | in <b>D47</b>               |
| -            |                                  |                                                              |                             |

| D54          | Occupation Title                 | The current position with the employer.                                                                                                    | Mandatory field if name is entered in <b>D47</b>                    |
|--------------|----------------------------------|----------------------------------------------------------------------------------------------------|---------------------------------------------------------------------|
| D55          | Employer                         | Complete as appropriate.                                                                                                    | Mandatory field if name is entered in <b>D47</b>                    |
| D56          | P.O. Box                         | Complete as appropriate.                                                                                                    | Optional field                                                      |
| D57          | Street Address                   | Complete as appropriate.                                                                                                    | Mandatory field if name is entered in <b>D47</b>                    |
| D58          | City                             | Complete as appropriate.                                                                                                    | Mandatory field if<br>name is entered<br>in <b>D47</b>              |
| D59          | State/ Province                  | Complete as appropriate.                                                                                                    | Mandatory field if<br>name is entered<br>in <b>D47</b>              |
| D60          | Country                          | Select from the options available within the drop-down list.                                                                                                    | Mandatory field if<br>name is entered<br>in <b>D47</b>              |
| D61          | Zip / Postal Code                | Complete as appropriate.                                                                                                    | Mandatory field if<br>name is entered<br>in <b>D47</b>              |
| D62          | Phone Number                     | Complete as appropriate.                                                                                                    | Mandatory field if<br>name is entered<br>in <b>D47</b>              |
| D63          | Facsimile Number                 | Complete as appropriate.                                                                                                    | Optional field                                                      |
| D64          | Email Address                    | Complete as appropriate.                                                                                                    | Mandatory field if name is entered in <b>D47</b>                    |
| D65          | CV / Resume                      | Select browse and add/open the corresponding document.                                                                                                    | Mandatory field if name is entered in <b>D47</b>                    |
| D66          | Qualifications:                  |                                                                                                    |                                                                     |
| D66(i)       | Description                      | Complete as appropriate.                                                                                                    | Optional field                                                      |
| D66(ii)      | Date                             | Use the date picker to add the correct date.                                                                                                    | Mandatory field if<br>description is<br>entered in<br><b>D66(i)</b> |
| D66(iii)     | Accrediting Body                 | Complete as appropriate.                                                                                                    | Mandatory field if<br>description is<br>entered in<br><b>D66(i)</b> |
| D66(iv)      | Туре                             | Select from the options available within the drop-down list, i.e. Academic or Professional.                                                                                                    | Mandatory field if<br>description is<br>entered in<br><b>D66(i)</b> |
| Details of D | eputy Money Laundering Reportion | ng Officer (DMLRO)                                                                                                    |                                                                     |
| D67          | CIMA ID (if known)               | Insert the unique 7 digits number provided by the Authority,<br>e.g. director ID if known. If an ID number has been issued by<br>the Authority, this number is required to ensure accurate<br>records. | Optional field                                                      |
| D68          | Prefix                           | Select from the options available within the drop-down list, e.g. Mr, Mrs, etc.                                                                                                    | Optional field                                                      |
| D69          | First Name                       | Complete as appropriate.                                                                                                    | Mandatory field                                                     |
| D70          | Middle Name                      | Complete as appropriate.                                                                                                    | Optional field                                                      |
| D71          | Last Name                        | Complete as appropriate.                                                                                                    | Mandatory field                                                     |
| D72          | Date of Birth                    | Use the date picker to add the correct date of birth.                                                                                                    | Mandatory field if<br>name is entered<br>in <b>D69</b>              |

|          |                       |                                                                                             | M                                                                   |
|----------|-----------------------|---------------------------------------------------------------------------------------------|---------------------------------------------------------------------|
| D73      | Country of Birth      | Select from the options available within the drop-down list.                                | Mandatory field if<br>name is entered<br>in <b>D69</b>              |
| D74      | Gender                | Select from the options available within the drop-down list, i.e. male or female.           | Mandatory field if<br>name is entered<br>in <b>D69</b>              |
| D75      | Other names (Aliases) | Complete as appropriate.                                                                    | Optional field                                                      |
| D76      | Occupation Title      | The current position with the employer.                                                     | Mandatory field if<br>name is entered<br>in <b>D69</b>              |
| D77      | Employer              | Complete as appropriate.                                                                    | Mandatory field if<br>name is entered<br>in <b>D69</b>              |
| D78      | P.O. Box              | Complete as appropriate.                                                                    | Optional field                                                      |
| D79      | Street Address        | Complete as appropriate.                                                                    | Mandatory field if<br>name is entered<br>in <b>D69</b>              |
| D80      | City                  | Complete as appropriate.                                                                    | Mandatory field if<br>name is entered<br>in <b>D69</b>              |
| D81      | State/ Province       | Complete as appropriate.                                                                    | Mandatory field if<br>name is entered<br>in <b>D69</b>              |
| D82      | Country               | Select from the options available within the drop-down list.                                | Mandatory field if<br>name is entered<br>in <b>D69</b>              |
| D83      | Zip / Postal Code     | Complete as appropriate.                                                                    | Mandatory field if<br>name is entered<br>in <b>D69</b>              |
| D84      | Phone Number          | Complete as appropriate.                                                                    | Mandatory field if<br>name is entered<br>in <b>D69</b>              |
| D85      | Facsimile Number      | Complete as appropriate.                                                                    | Optional field                                                      |
| D86      | Email Address         | Complete as appropriate.                                                                    | Mandatory field if<br>name is entered<br>in <b>D69</b>              |
| D87      | CV / Resume           | Select browse and add/open the corresponding document.                                      | Mandatory field if name is entered in <b>D69</b>                    |
| D88      | Qualifications:       |                                                                                             |                                                                     |
| D88(i)   | Description           | Complete as appropriate.                                                                    | Optional field                                                      |
| D88(ii)  | Date                  | Use the date picker to add the correct date.                                                | Mandatory field if<br>description is<br>entered in<br><b>D88(i)</b> |
| D88(iii) | Accrediting Body      | Complete as appropriate.                                                                    | Mandatory field if<br>description is<br>entered in<br><b>D88(i)</b> |
| D88(iv)  | Туре                  | Select from the options available within the drop-down list, i.e. Academic or Professional. | Mandatory field if<br>description is<br>entered in<br><b>D88(i)</b> |

# **5 REUSING PREVIOUS SUBMISSIONS**

#### What is "XBRL"?

XBRL (e**X**tensible **B**usiness **R**eporting Language), is a standards-based way to communicate and exchange business information between business systems.

Data can be used from a previous reporting period or submission instead of starting from fresh. You must have entered data into at least one form using the online portal and have gone through a successfully validated submission.

• Example: Rapidly re-using the Anti-Money Laundering officers application for (MLO-154-99)

Process:

- 1. Select "**Submitted Requests**" to view previously submitted forms and select the one that contains the data.
- 2. Click on **"Download: XBRL Instance**" in the top right corner and save the file to your PC or network drive.
- 3. Close the form.
- 4. Select "**New Request**" and select the required new/empty form (e.g. MLO-154-99).
- 5. Click on "**Upload: XBRL Instance**" in the top right corner.
- 6. Click on "**Browse...**" and navigate to the file that was saved in step 2 above (usually in the "Downloads" folder).
- 7. Click "**Upload**".
- 8. The system will then copy each data point from the XBRL file into the fields of the current form.
- The system displays the message "Import Successful" to indicate that the data was all copied OK.
- 10. The user can then review and make changes to the data.
- 11. Proceed as usual through the rest of the validation process.

These instructions can be used for **New Application forms**, **Change Request forms** and **Financial Returns**.

# 6 TROUBLESHOOTING

#### 6.1 COMMON VALIDATION RULES

Pending

#### 6.2 UNDERSTANDING OTHER ERRORS

Pending